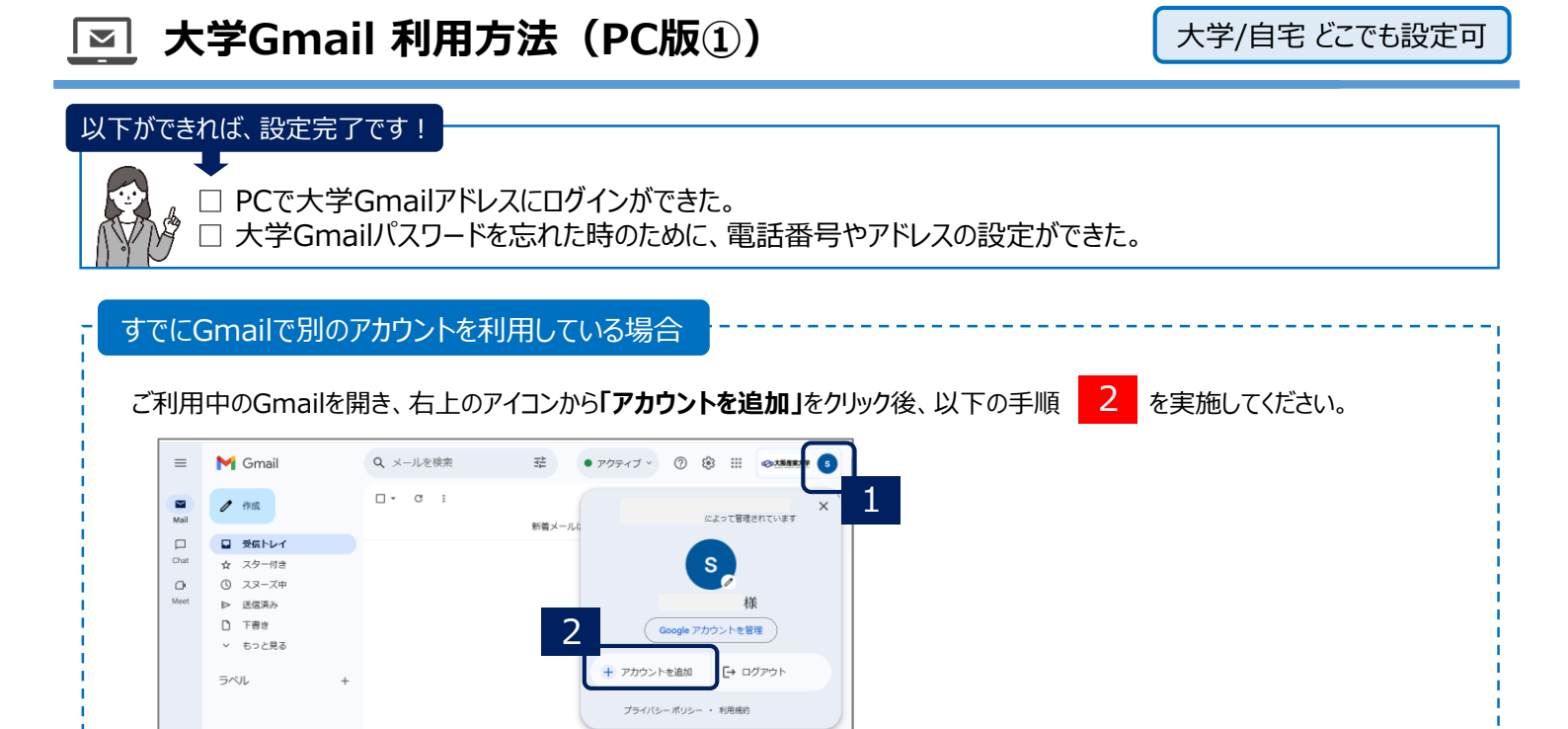

## 初めてGmailを利用する場合

1) ブラウザで、「Gmail」と検索し「ログイン」をクリック、もしくはGoogleの画面から右上の「Gmail」をクリックします。

プログラム ポリシー

2) ログイン画面で、大学Gmailアドレス (ユーザID@ge.osaka-sandai.ac.jp)を入力し、「次へ」をクリックします。

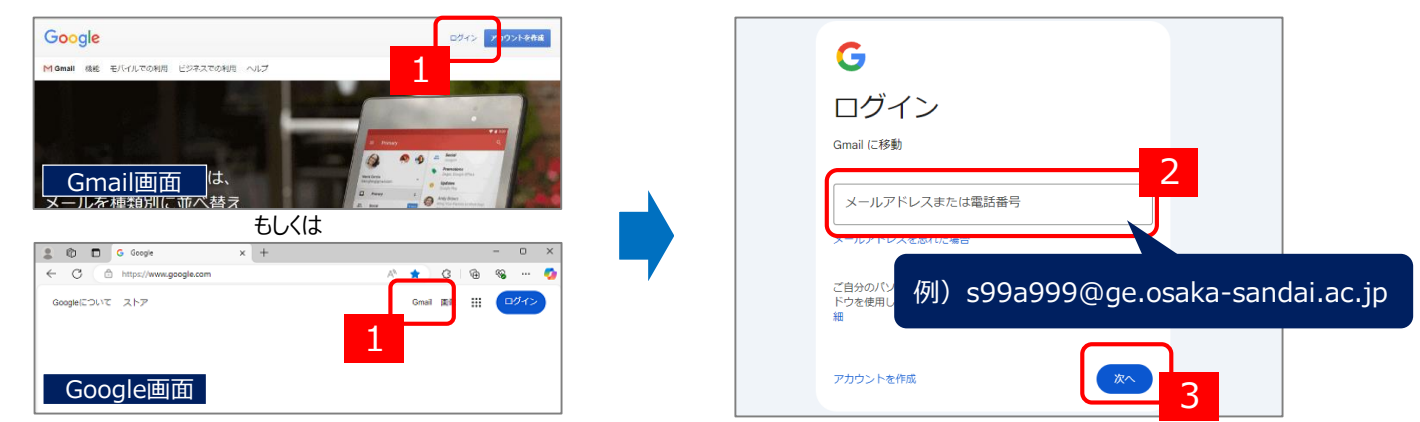

- 3)パスワード画面が表示されます。
  - Gmailに初めてログインの場合:「パスワード通知書」に記載の初期パスワードを入力し、「次へ」をクリック後、4)に進みます。 - 2回目以降 : 7 で作成したパスワードを入力し、「次へ」をクリック後、8)に進みます。
- 4) 【初めてログインする場合のみ】表示された説明を読み、「理解しました」をクリックします。

| G                                | Gmailに初めてログインする場合のみ<br>新しいアカウントへようこそ                                                                                                    |  |  |
|----------------------------------|----------------------------------------------------------------------------------------------------|--|--|
| ようこそ<br>@ge.osaka-sandai.ac.jp • | 新しい Google Workspace for Education アカウント・                                                                                                    |  |  |
| 4<br>- パスワードを入力                  | <ul> <li>このアカウントの使用時は、学校が進択したサービス(Gmail、ドキュメント、Google マップ<br/>など)にのみアクセスできます</li> <li>アカウントに席件されているデータは学校が管理し、ユーザーにデータへのアクセスを許可する<br/>かどうかは学校が進択できます</li> <li>学校は、ユーザーがアカウントなどう使用しているか(送信したメール、作成したドキュメント<br/>このアカウント(</li> <li>Bge oskia-sandal ac jp) での Google サービスの利用は、学校の内部ボ<br/>リリーによっても刺脱されます。</li> </ul> |  |  |
| 1(スワードをお忘れの場合 次へ)                | プライバシー設定は、myaccount.google.com で確認または変更できます。<br>このお知らせやリンク先の情報を正確に理解できるよう、学校や保護者に手伝ってもらうことをおすす<br>のします。<br>時期しました                                                                                                    |  |  |

5) 【初めてログインする場合のみ】パスワード作成画面で、ご自身で好きなパスワードを入力後、「パスワードを変更」をクリックします。 6) 「パスワード通知書」を用意し、作成したパスワードをメモ欄に記載します。

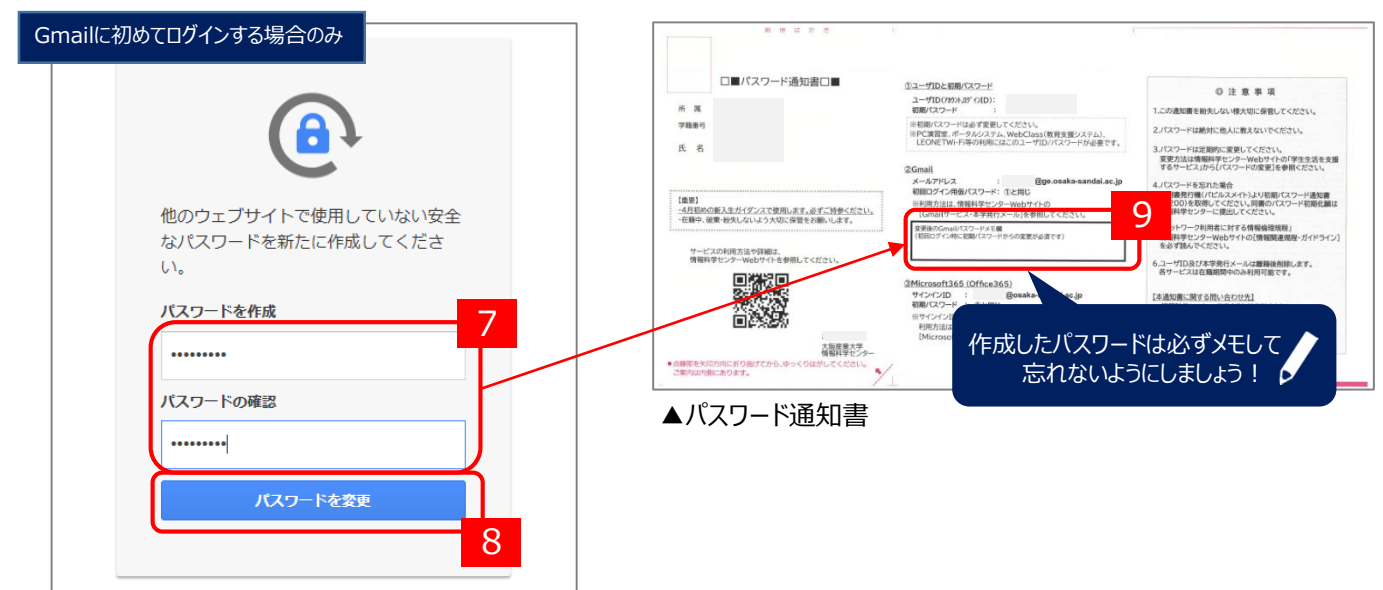

7) 【初めてログインする場合のみ】Googleの便利機能の選択画面が表示されます。ご自身で希望する方を選択してください。 ご自身での判断が難しい場合は、「スマート機能を無効にする」、「他のGoogleサービスをパーソナライズしない」を選択してください。

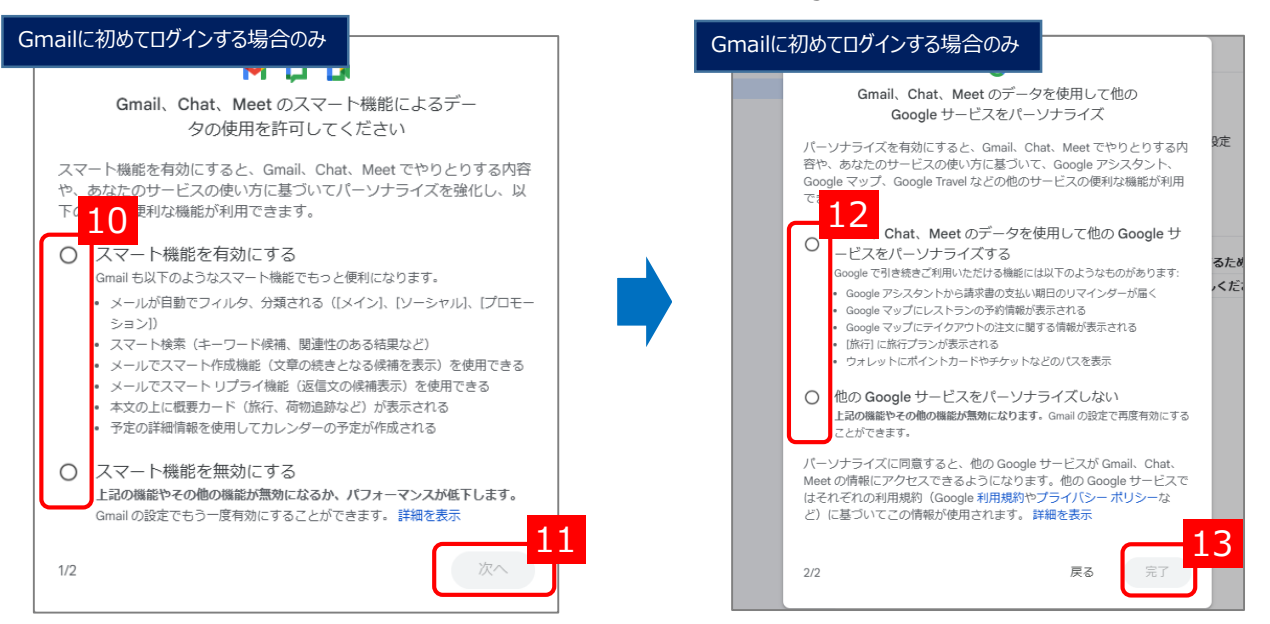

8) Gmailが開き、設定は完了です。

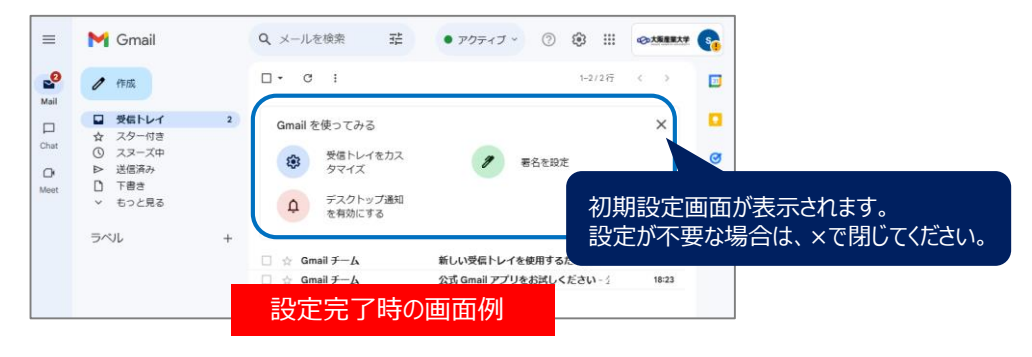

再設定用の電話番号やメールアドレスを設定しておくと、パスワードを忘れた場合に自分でリセットができます。

注意事項 ・早めに設定を行ってください。 ・今後、電話番号やメールアドレスが変更になった場合は、必ず変更してください。

- 1) GmailなどGoogleサービスの「設定」から「アカウント」をクリックします。
- 2)アカウント管理画面から左側の「セキュリティ」をクリックします。

キャンセル 次へ

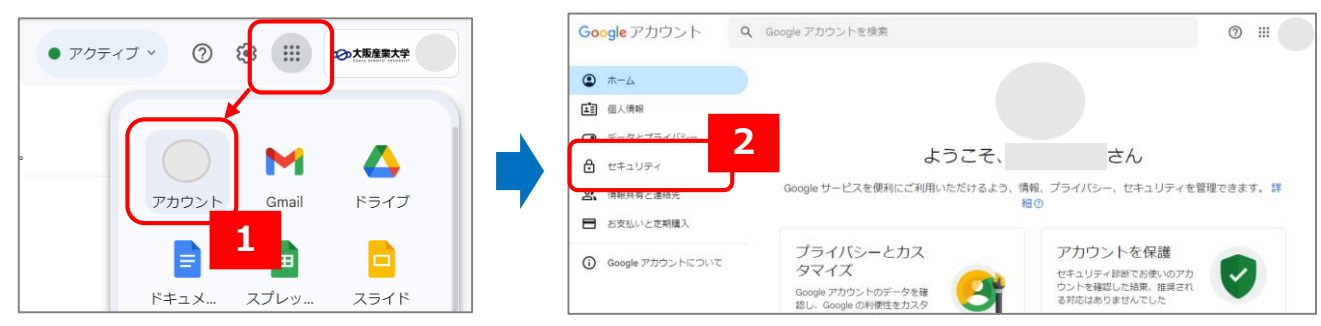

3)「携帯電話番号を追加してください」「メールアドレスを追加してください」から情報を登録します。(両方の登録が推奨) その後の手順は、画面の指示に従ってください。

| Google アカウント     Q Google アカウントを検索     ② Ⅲ                                                                                                    |                                                           |                                                                                                    |                      |  |
|----------------------------------------------------------------------------------------------------|-----------------------------------------------------------|----------------------------------------------------------------------------------------------------|----------------------|--|
| <ul> <li>ホーム</li> <li>回人情報</li> <li>データとプライバシー</li> </ul>                                                                                                    | Google にログインする方法<br>Google アカウントにいつでもアクセスできるよ<br>ジェ パスワード | う、以下の情報を最新の状態にしておきましょう                                                                                                    | >                    |  |
| <ul> <li>セキュリティ</li> <li>・ 信報共有と連絡先</li> <li>ご お支払いと定期購入</li> <li>・ Google アカウントについて</li> </ul>                                                                                                    | <ul> <li></li></ul>                                       | <ul> <li>携帯電話番号を追加してください</li> <li>メールアドレスを追加してください</li> </ul>                                                                                                    | ><br>>               |  |
| <ul> <li>              ● 再設定用の電話番号          </li> <li>             ● 再設定用の電話番号         </li> <li>             再設定用の電話番号         </li> <li>             再設定用の電話番号は、アカウントで不審なアクティビティが検出された場合やアカウントにアクセス             できなくなった場合の連絡手段として使用されます。         </li> <li>             再設定用の電話番号を変更する際、そこから1週間は以前の再設定用の電話番号にログインコードを送             ぼするよう指定できる場合があります。詳細の         </li> <li>             再設定用の電話番号の追加         </li> </ul> <li>             #認知の電話番号の追加         </li> <li>             お客様の Google アカウントに関連付けられている電話番号が他にもある可能性があります。電             i 話番号を管理する。         </li> |                                                           | メールアドレスの設定例 ★ 再設定用のメールアドレスは、アカウントで不審なアクティビティが検出された場合やアカウントにアクセスできなくなった場合の連絡手段として使用されます。 #設定用のメールアドレスを変更する際、そこから1週間は以前の再設定用のメールアドレスにログインコードを送信するよう指定できる場合があります。詳細での #Riz用のメールアドレス ★ールアドレスにログインコードを送信するよう指定できる場合があります。 #Riz用のメールアドレス |                      |  |
| 電話番号を追加<br>・ 例:80999988888<br>電話番号の最初の0は不要で<br>ティ上の目的で使用されます。                                                                                                    | x                                                         | <sup>≠₽&gt;セル</sup> ▲                                                                                                    | <b></b><br>録してください - |  |